## REGULAMIN KORZYSTANIA Z USŁUGI eLABORAT

Usługa eLaborat umożliwia udostępnianie wyników badań laboratoryjnych naszym Klientom/Pacjentom drogą elektroniczną. Elektroniczna usługa eLaborat dostępna jest dla każdego pacjenta posiadającego własny adres e-mail. Aby uzyskać dostęp do usługi eLaborat należy wyrazić zgodę na przetwarzanie swoich danych osobowych i adresu e-mail w celu i w zakresie potrzeb niezbędnych do realizacji usługi eLaborat, zgodnie z ustawą o ochronie danych osobowych. Potwierdzeniem zgody jest podpis Klienta/Pacjenta (lub Opiekuna) na formularzu wydrukowanym w trakcie rejestracji na badanie laboratoryjne. Dane osobowe naszych Klientów/Pacjentów korzystających z usługi eLaborat przechowywane są na zabezpieczonym serwerze, a ich administratorem jest 5WSzKzP SP ZOZ we Krakowie, ul. Wrocławska 1-3. Aby uzyskać dostęp do usługi eLaborat należy postępować wg Instrukcji, którą można uzyskać w Punkcie Pobrań (Poliklinika bud. 1), Zakładzie Analityki Lekarskiej (Laboratorium bud. 8) lub na stronie www.5wszk.com.pl zakładka eLaborat / e-Laborat.

# LOGOWANIE PACJENTA DO SERWISU eLABORAT

### Aby zalogować się w serwisie eLABORAT należy:

a. otworzyć stronę internetową naszego szpitala: www.5wszk.com.pl i wybrać ikonę eLaborat

b. bezpośrednio wpisać w wyszukiwarkę internetową adres: https://kl088.elaborat.marcel.pl/

### Pacjenci logujący się po raz pierwszy powinni

a. wybrać

b. wpisać adres e-mail zgodny z podanym w Laboratorium oraz PESEL

c. nowe hasło zostanie przesłane na podany adres e-mail

Uwaga!!! Otrzymane hasło jest ważne przez 30 dni, ale w każdej chwili można pobrać nowe, również przed upływem tego okresu.

Pacjenci, posiadający już hasło dostępu, powinni wybrać w zakładce "eLaborat dla pacjentów" i postępować zgodnie z instrukcjami wyświetlonymi na ekranie.

## PRZEGLĄDANIE I/LUB WYDRUK WYNIKÓW

Po zalogowaniu na ekranie wyświetla się okno z listą dni, w których wykonano badania.

W celu przejrzenia i/lub wydrukowania wyników badań należy:

- a. wybrać ikonę <pokaż wyniki>,<pokaż>
- b. następnie wybrać ikonę <pokaż dokument>,<pokaż>

c. dokument PDF otworzy się w oknie przeglądarki, pozwalając na jego wydrukowanie.

#### WYLOGOWYWANIE

Po zakończeniu pobierania/przeglądania wyników należy wylogować się z serwisu eLaborat, aby uniemożliwić dostęp do wyników osobom nieupoważnionym. W tym celu należy kliknąć polecenie umieszczone na pasku w górnej części ekranu.